### Руководство по подключению

### Инструкции по локальному подключению принтера при работе с операционной системой Windows

**Примечание.** Если выполняется установка локально подключаемого принтера и операционная система отсутствует на компакт-диске с *программным обеспечением и документацией*, то необходимо воспользоваться мастером установки принтеров.

На веб-узле Lexmark **www.lexmark.com** могут предоставляться обновления для программного обеспечения принтера.

#### Что такое локальная печать?

При выборе параметра *Локальная печать* печать выполняется на локально подключенный принтер (принтер, который подключен напрямую к компьютеру с помощью кабеля USB). При настройке принтера данного типа программное обеспечение принтера следует установить *до* подключения кабеля USB. Подробнее см. документацию по установке, входящую в комплект поставки принтера.

Для установки необходимого программного обеспечения в большинстве операционных систем Windows можно использовать компакт-диск с программным обеспечением и документацией.

#### Установка программного обеспечения с компакт-диска

С помощью компакт диска с программным обеспечением и документацией можно установить программное обеспечение для следующих операционных систем:

- Windows Vista и 64-разрядной версии Windows Vista
- Windows Server 2003 и Windows Server 2003 x64
- Windows XP и 64-разрядной версии Windows XP
- Windows 2000
- Mac OS X
- Linux Redhat, SUSE, Linspire, Debian GNU, Linpus, Red Flag и Ubuntu
- 1 Вставьте компакт-диск с программным обеспечением и документацией.

Если экран установки не появится, щелкните **Пуск → Выполнить**, а затем введите D:\setup.exe, где D соответствует букве дисковода компакт-дисков или дисков DVD.

- 2 Выберите Установить принтер и программное обеспечение.
- 3 Выберите Рекомендуемая, а затем нажмите кнопку Далее.
- **4** Выберите **Локальное подключение**, а затем нажмите кнопку **Далее**. Программное обеспечение принтера копируется на компьютер.
- 5 Подсоедините кабель USB или кабель параллельного интерфейса, затем включите принтер. Отображается экран автонастройки при включении, и в папке "Принтеры" создается объект-принтер.

#### Установка программного обеспечения с помощью мастера установки принтера

Можно установить программное обеспечение принтера для операционных систем Windows.

1 Вставьте компакт-диск с программным обеспечением и документацией.

Если компакт-диск запустится автоматически, выберите Выход.

- 2 Щелкните Пуск → Настройка → Принтеры, а затем щелкните Добавить принтер, чтобы запустить мастера добавления принтера.
- **3** Когда появится соответствующий запрос, выберите установку локального принтера, а затем нажмите кнопку **Установить с диска**.
- 4 Укажите местоположение программного обеспечения принтера. Путь должен быть аналогичен следующему: D:\Drivers\Print\Win\_9xMe\, где D соответствует букве дисковода компакт-дисков или дисков DVD.
- 5 Нажмите кнопку ОК.

# Инструкции по сетевому подключению принтеров при работе с операционной системой Windows

#### Что такое сетевая печать?

В среде Windows сетевые принтеры могут быть настроены для прямой или для совместной печати. Для применения любого из этих двух режимов сетевой печати необходимо установить программное обеспечение принтера и создать сетевой порт.

| Режим печати                                                                                                    | Пример |
|----------------------------------------------------------------------------------------------------|--------|
| <ul> <li>Печать по протоколу IP</li> <li>Принтер подключается непосредственно к сети через сетевой кабель, например, через кабель Ethernet.</li> <li>Как правило, программное обеспечение принтера устанавливается на каждый подключенный к сети компьютер.</li> </ul>                                                                                                    |        |
| <ul> <li>Совместная печать</li> <li>Принтер подключается к одному из сетевых компьютеров через локальный кабель, например, через кабель USB или кабель параллельного интерфейса.</li> <li>Программное обеспечение принтера устанавливаются на том компьютере, к которому подключен принтер.</li> <li>В процессе установки программного обеспечения выполняется настройка принтера для совместной печати, обеспечивающая возможность печати на этом принтере с других компьютеров сети.</li> </ul> |        |

#### Установка программного обеспечения для непосредственной печати по протоколу IP

1 Вставьте компакт-диск с программным обеспечением и документацией.

Если экран установки не появится, щелкните **Пуск → Выполнить**, а затем введите D:\setup.exe, где D соответствует букве дисковода компакт-дисков или дисков DVD.

2 Выберите Установить принтер и программное обеспечение.

3 Выберите Рекомендуемая, а затем нажмите кнопку Далее.

**Примечание.** Чтобы выбрать устанавливаемые программы, выберите вариант **Выборочная** вместо **Рекомендуемая**.

- **4** Выберите **Подключен к сети**, а затем нажмите кнопку **Далее**. Программное обеспечение принтера копируется на компьютер.
- 5 Выберите устанавливаемую модель принтера.

Принтер будет автоматически обнаружен в сети, ему автоматически будет присвоен IP-адрес, и в папке "Принтер" появится сетевой принтер.

- 6 В списке обнаруженных принтеров выберите необходимый принтер.
- 7 Нажмите кнопку Готово, чтобы завершить установку.
- 8 Нажмите кнопку Готово для выхода из программы установки.

#### Установка программного обеспечения для совместной печати

Настройка режима совместной печати состоит из нескольких этапов, выполняемых в следующем порядке.

- 1 Установка программного обеспечения на компьютере, подключенном к принтеру.
  - а Вставьте компакт-диск с программным обеспечением и документацией. Если экран установки не появится, щелкните Пуск → Выполнить, а затем введите D:\setup.exe, где D соответствует букве дисковода компакт-дисков или дисков DVD.
  - **б** Выберите Установить принтер и программное обеспечение.
  - в Выберите Рекомендуемая, а затем нажмите кнопку Далее.
  - **г** Выберите **Локальное подключение**, а затем нажмите кнопку **Далее**. Программное обеспечение принтера копируется на компьютер.
  - **д** Подсоедините кабель USB или параллельный кабель, а затем включите принтер. Появится экран Plug and Play, и принтер появится в папке "Принтеры".
- 2 Обеспечение совместного доступа к принтеру по сети.
  - а Откройте папку операционной системы, предназначенную для принтеров.
  - б Выберите принтер.
  - **в** В окне "Параметры печати" выберите параметр совместного использования принтера. Принтеру необходимо присвоить общее имя.
  - **г** Нажмите кнопку **ОК**. Если файлы отсутствуют, возможно, потребуется вставить компакт-диск с операционной системой.
  - **д** Проверьте следующее, чтобы убедиться, что принтер успешно назначен в качестве общего ресурса:
    - Теперь в папке "Принтеры" рядом с принтером имеется индикатор общего ресурса. Например, под принтером может отображаться значок в виде руки.
    - Выполните поиск в окне "Сетевое окружение". Найдите имя хост-компьютера, а затем найдите имя общего ресурса, назначенное для принтера.
- 3 Подключение к принтеру других компьютеров сети.
  - Использование метода одноранговой сети
    - а Щелкните Пуск → Настройка → Принтеры, а затем щелкните Добавить принтер, чтобы запустить мастера добавления принтера.
    - **б** Выберите установку сетевого принтера.

- **В** Введите имя принтера или URL-адрес, если используется Интернет или интрасеть, а затем нажмите кнопку **Далее**. Если имя принтера или URL-адрес неизвестны, оставьте текстовое поле пустым, а затем нажмите кнопку **Далее**.
- В списке общих принтеров выберите необходимый сетевой принтер. Если принтер не отображается в списке, введите путь к принтеру в текстовом поле. Путь должен быть наподобие следующего: \\ [имя хоста сервера]\[общее имя принтера]. Имя хоста сервера - это имя компьютера сервера, которое определяет его в сети. Имя общего принтера – это имя, назначенное в процессе установки.
- **д** Нажмите кнопку **ОК**.
- е По завершении установки распечатайте тестовую страницу.
- **ж** Повторите действия с а по f на каждом сетевом компьютере, с которого требуется возможность печати на общем принтере.
- Использование метода "указать и распечатать"

Этот метод позволяет максимально использовать ресурсы системы. Компьютер, к которому подключен принтер, выполняет обработку всех заданий на печать, включая задания, передаваемые с других сетевых компьютеров. Это позволяет другим сетевым компьютерам быстрее возвращаться в приложения. В данном режиме на каждом сетевом компьютере устанавливается только часть программного обеспечения принтера.

- **а** На сетевом компьютере, для которого требуется разрешить печать на общем принтере, дважды щелкните значок **Сетевое окружение** на рабочем столе.
- **б** Найдите имя хоста компьютера, к которому подключен принтер, а затем дважды щелкните имя хоста.
- **В** Щелкните правой кнопкой мыши имя общего принтера, а затем выберите параметры установки принтера на сетевом компьютере. Подождите несколько минут до завершения процесса. Время, необходимое для выполнения этой операции, зависит от сетевого трафика и других факторов.
- г Закройте окно "Сетевое окружение".
- д Распечатайте тестовую страницу
- е Повторите действия с а по е на каждом сетевом компьютере, с которого требуется возможность печати на общем принтере.

# Инструкции по локальному подключению принтера при работе с компьютером Macintosh

#### Подготовка к установке программного обеспечения принтера

Локально подключенный принтер - это принтер, который подсоединен к компьютеру с помощью кабеля USB. При настройке принтера данного типа программное обеспечение принтера следует установить *до* подключения кабеля USB. Подробнее см. документацию по установке, входящую в комплект поставки принтера.

Компакт-диск с программным обеспечением и документацией можно использовать для установки необходимого программного обеспечения принтера.

### Создание очереди на печать в программе Центр печати или Служебной программе настройки принтера

Для локальной печати необходимо создать очередь на печать.

- 1 Установите файл PPD (PostScript Printer Description) на компьютер. Файл PPD содержит подробные сведения о возможностях работы принтера с компьютером Macintosh.
  - а Вставьте компакт-диск с программным обеспечением и документацией.
  - б Дважды нажмите кнопку мыши на установочном пакете принтера.

- **В** На первом экране нажмите кнопку **Продолжить**, а затем нажмите кнопку **Продолжить** еще раз после просмотра файла Readme.
- **г** После просмотра лицензионного соглашения нажмите кнопку **Продолжить**, а затем нажмите кнопку **Принимаю**, чтобы принять условия соглашения.
- **д** Выберите назначение и нажмите кнопку **Продолжить**.
- е На экране "Простая установка" нажмите кнопку Установить.
- **ж** Введите пароль пользователя, а затем нажмите кнопку **ОК**. На компьютер устанавливается все необходимое программное обеспечение.
- **3** После завершения установки нажмите кнопку **Закрыть**.
- 2 Откройте окно Finder, выберите Applications, а затем Utilities.
- 3 Дважды щелкните Print Center или Printer Setup Utility.
- 4 Убедитесь в том, что создана очередь печати:
  - Если в списке принтеров появится принтер, подключенный к порту USB, закройте программу Цетр печати или программу установки принтера.
  - Если принтер, подключенный к порту USB, не отображается в списке принтеров, убедитесь в том, что кабель USB подключен правильно, а принтер включен. После появления принтера в списке принтеров завершите работу приложения Центр печати или Служебной программы настройки принтера.

### Инструкции для компьютеров Macintosh для принтеров, подключаемых к сети

#### Установка программного обеспечения для сетевой печати

Для печати на сетевом принтере каждый пользователь компьютера Macintosh должен установить специальный файл описания принтера в PostScript (PPD), а также создать очередь на печать в программе Центр печати или Служебной программе настройки принтера.

**1** Установите на компьютер файл PPD.

- а Вставьте компакт-диск с программным обеспечением и документацией.
- **б** Дважды нажмите кнопку мыши на установочном пакете принтера.
- **В** На первом экране нажмите кнопку **Продолжить**, а затем нажмите кнопку **Продолжить** еще раз после просмотра файла Readme.
- **г** После просмотра лицензионного соглашения нажмите кнопку **Продолжить**, а затем нажмите кнопку **Принимаю**, чтобы принять условия соглашения.
- **д** Выберите назначение и нажмите кнопку **Продолжить**.
- е На экране "Простая установка" нажмите кнопку Установить.
- **ж** Введите пароль пользователя, а затем нажмите кнопку **ОК**. На компьютер устанавливается все необходимое программное обеспечение.
- 3 После завершения установки нажмите кнопку Закрыть.
- 2 Создайте очередь на печать в программе Центр печати или Служебной программе настройки принтера
  - Использование печати по протоколу AppleTalk
    - а Откройте окно Finder, выберите Applications, а затем Utilities.
    - б Дважды щелкните Print Center или Print Setup Utility.
    - в В меню Printer выберите Add Printer.

**г** В раскрывающемся меню выберите пункт **AppleTalk**.

Для получения сведений о том, какую выбрать зону или принтер, см. страницу настроек сети, раздел AppleTalk. Для получения сведений о печати страницы сетевых параметров см. *Руководство пользователя*.

- **д** Выберите в списке зону AppleTalk. Для получения сведений о том, какую выбрать зону или принтер, см. страницу настроек сети, раздел AppleTalk. Для получения сведений о печати страницы сетевых параметров см. *Руководство пользователя*.
- е В списке выберите новый принтер, а затем нажмите кнопку Add.
- Использование печати по протоколу IP
  - а Откройте окно Finder, выберите Applications, а затем Utilities.
  - б Дважды щелкните Print Center или Print Setup Utility.
  - **в** В меню Printer выберите **Add Printer**.
  - г В раскрывающемся меню выберите пункт IP Printing.
  - **д** В поле "Адрес принтера" введите IP-адрес принтера или имя принтера в системе DNS. Адрес TCP/IP можно найти на странице настроек сети. Для получения сведений о печати страницы сетевых параметров см. *Руководство пользователя*.
  - е В раскрывающемся меню Printer Model выберите Lexmark.
  - ж В списке выберите новый принтер, а затем нажмите кнопку Add.

#### Установка другого программного обеспечения для компьютеров Macintosh

Следующие программы Macintosh находятся в разделе Mac компакт-диска с программным обеспечением и документацией:

- Printer File Loader
- Printer Status
- Auto Updater
- Printer Settings

Во время установки принтера *программное обеспечение и документация* копируются с компакт-диска на жесткий диск Macintosh.